## <u>Tutoriel Document à</u> <u>transmettre</u>

## • <u>Etape 1:</u>

Sur le site internet, cliquez sur la page "Portail famille"

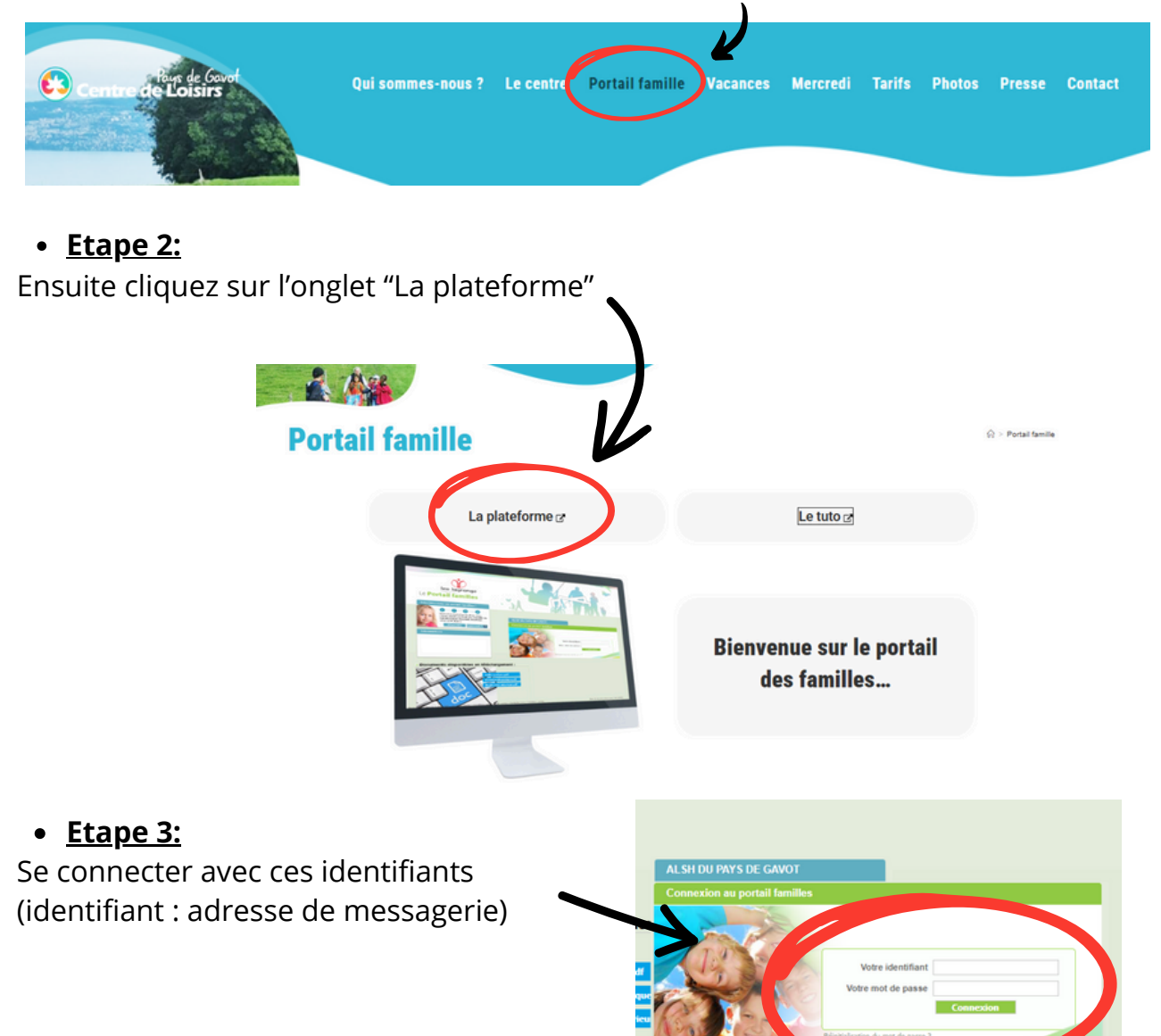

## • <u>Etape 4:</u>

Aller sur l'onglet "Accueil"

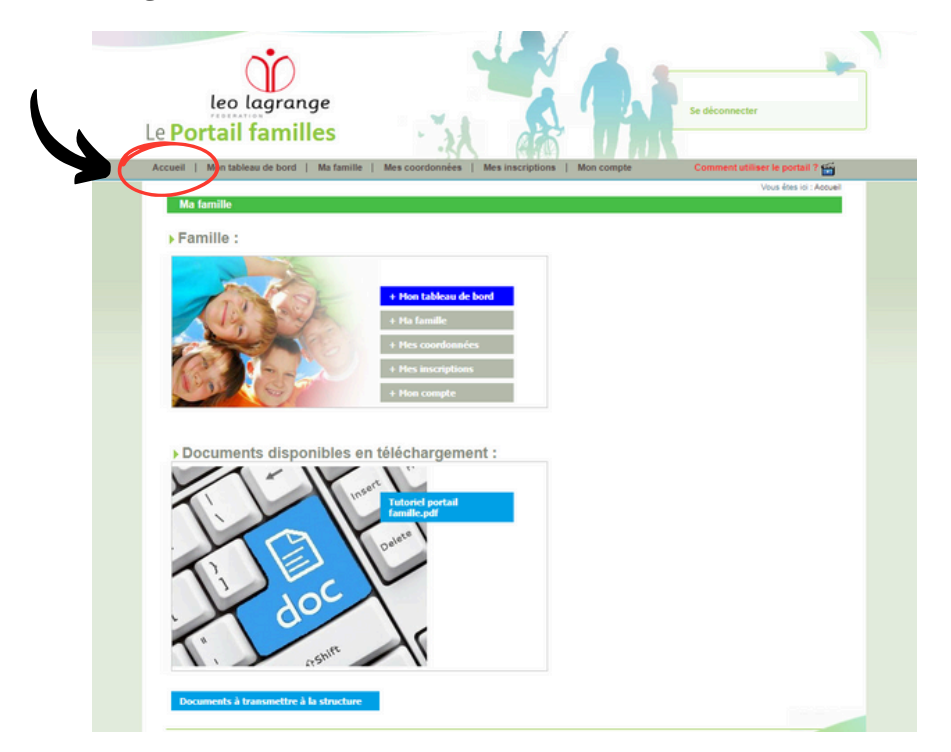

## • <u>Etape 5:</u>

En bas de la page, cliquez sur "Document à transmettre à la structure"

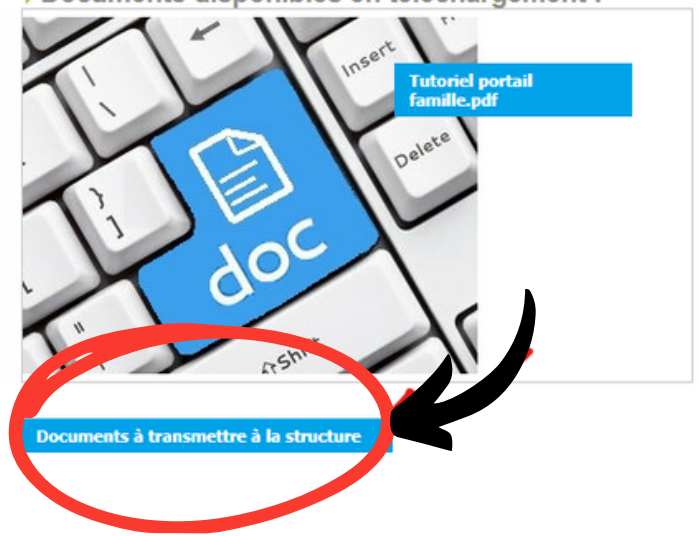

Documents disponibles en téléchargement :

- 1. L'attestation CAF (Quotient Familial ou MSA)
- 2. L'avis d'imposition si vous n'êtes pas éligible à la CAF
- 3. La copie du carnet de vaccinations
- 4. L'attestation en Responsabilité Civile